# O Jabber não pode se conectar ao Unity Connection devido a um problema LDAP

### Contents

Introduction Problema Troubleshoot Solução Informações Relacionadas

### Introduction

Este documento descreve um problema com o Cisco Jabber para Windows, no qual você não pode verificar o correio de voz ou as notificações de novas mensagens e descreve uma solução para o problema.

## Problema

O Cisco Jabber para Windows não consegue verificar o correio de voz ou as notificações de novas mensagens. Quando você faz login no Jabber e navega para **Arquivo > Opção > Contas de telefone**, as informações de autenticação inseridas não são aceitas.

## Troubleshoot

Conclua estes passos para solucionar o problema:

- Verifique o Cisco Unity Connection para determinar se o Lightweight Diretory Access Protocol (LDAP) é usado para autenticação. Abra a página da Web de administração do Unity Connection e navegue para LDAP > Autenticação LDAP. Se a caixa de seleção Usar autenticação LDAP para usuários finais estiver marcada, o LDAP será usado para autenticar o usuário em tentativas de login.
- Para ajudar a determinar a causa do problema, tente fazer login na Caixa de entrada da Web do Unity Connection. Navegue até https://<IP Unity Connection>/inbox e tente fazer login. Se você for rejeitado, isso indica que você tem um problema com a autenticação LDAP.
- 3. Conclua estes passos para redefinir a senha de autenticação da Web:

Abra a página da Web de administração do Unity Connection e navegue para LDAP > Autenticação LDAP.Desmarque a caixa de seleção Usar autenticação LDAP para usuários finais.Selecione um usuário e navegue para Editar > Alterar senha.Escolha Web Authentication no menu suspenso e defina a nova senha.Navegue para Editar configurações de senha e escolha Aplicativo Web no menu suspenso.Desmarque a caixa de seleção User must Change at Next Sign-In (O usuário precisa mudar no próximo login), se estiver marcada.

4. Faça login no Jabber, navegue para **Contas de telefone > Correio de voz** e digite a nova senha. Se você não for rejeitado, há um problema com a autenticação LDAP.

## Solução

**Note**: Esta seção descreve uma possível solução para esse problema e pode não funcionar em todas as situações.

No Unity Connection, você descobre que a base de pesquisa do usuário LDAP está incorreta. Se você tiver o CallManager definido para autenticação LDAP, poderá, às vezes, comparar as configurações com o Unity Connection.

No CallManager, navegue para **System > LDAP > LDAP Authentication**, verifique a Base de pesquisa do usuário LDAP e compare-a com as configurações no Unity Connection.

### Informações Relacionadas

- Integração do Cisco Unity Connection 9.x com um diretório LDAP
- Suporte Técnico e Documentação Cisco Systems